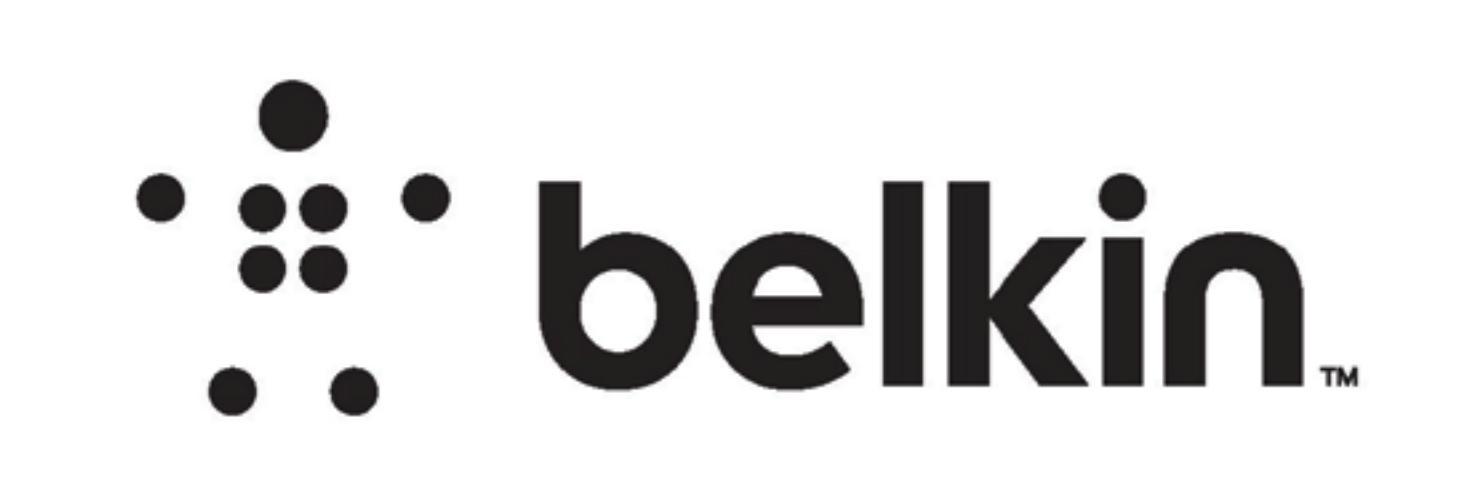

## DIE LAYOUT

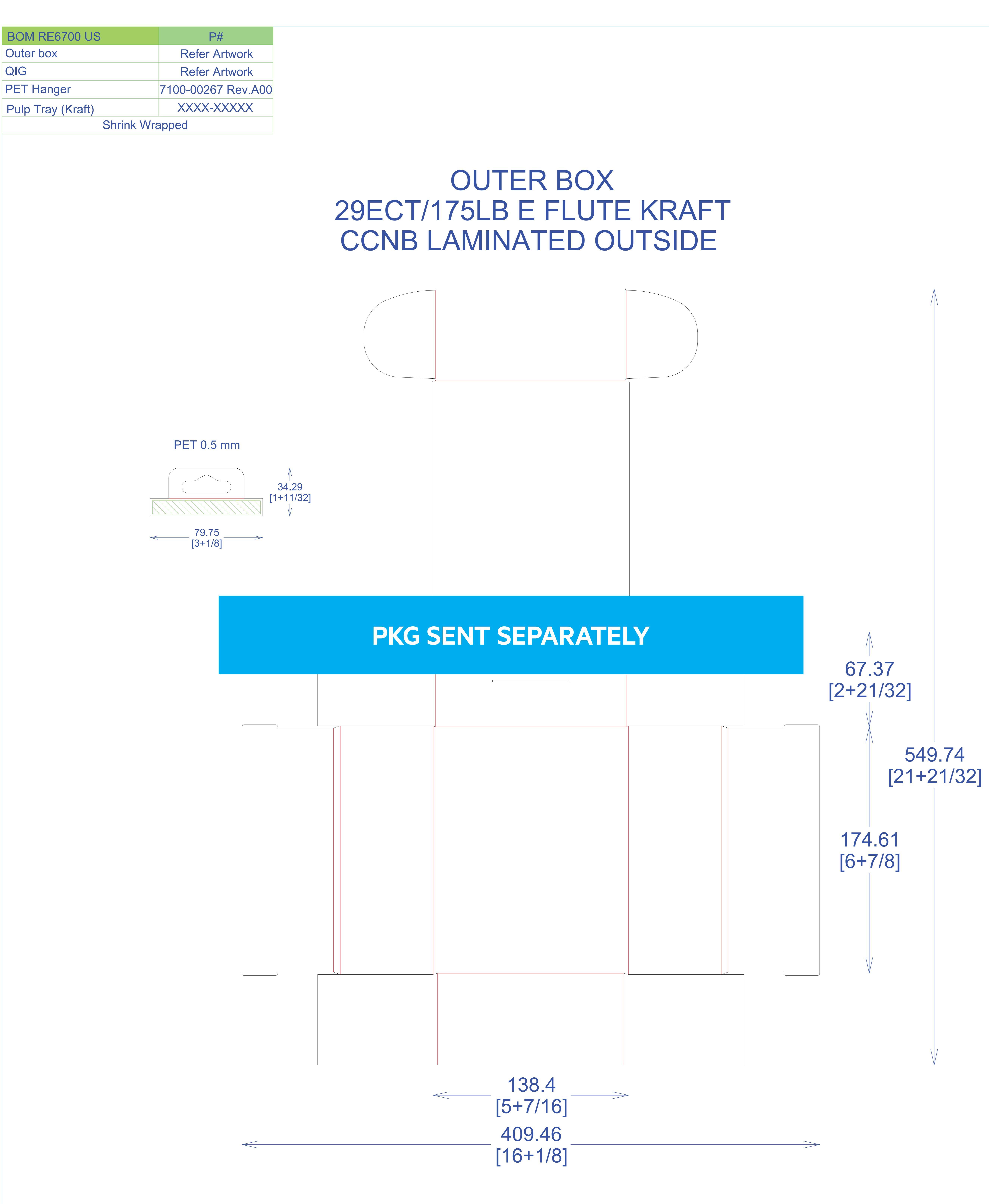

**PRINT SPECS: Color Plates:** 

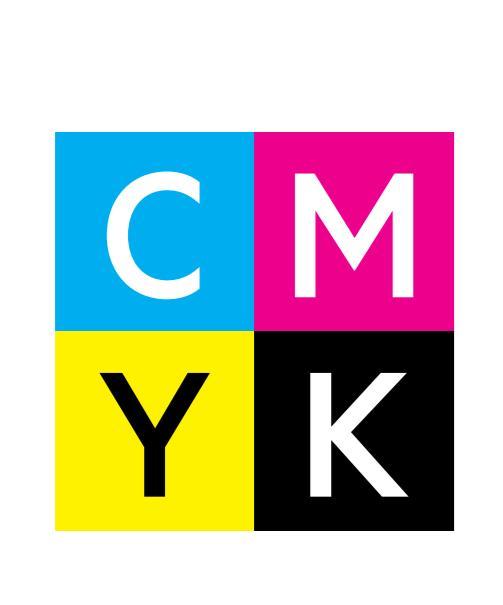

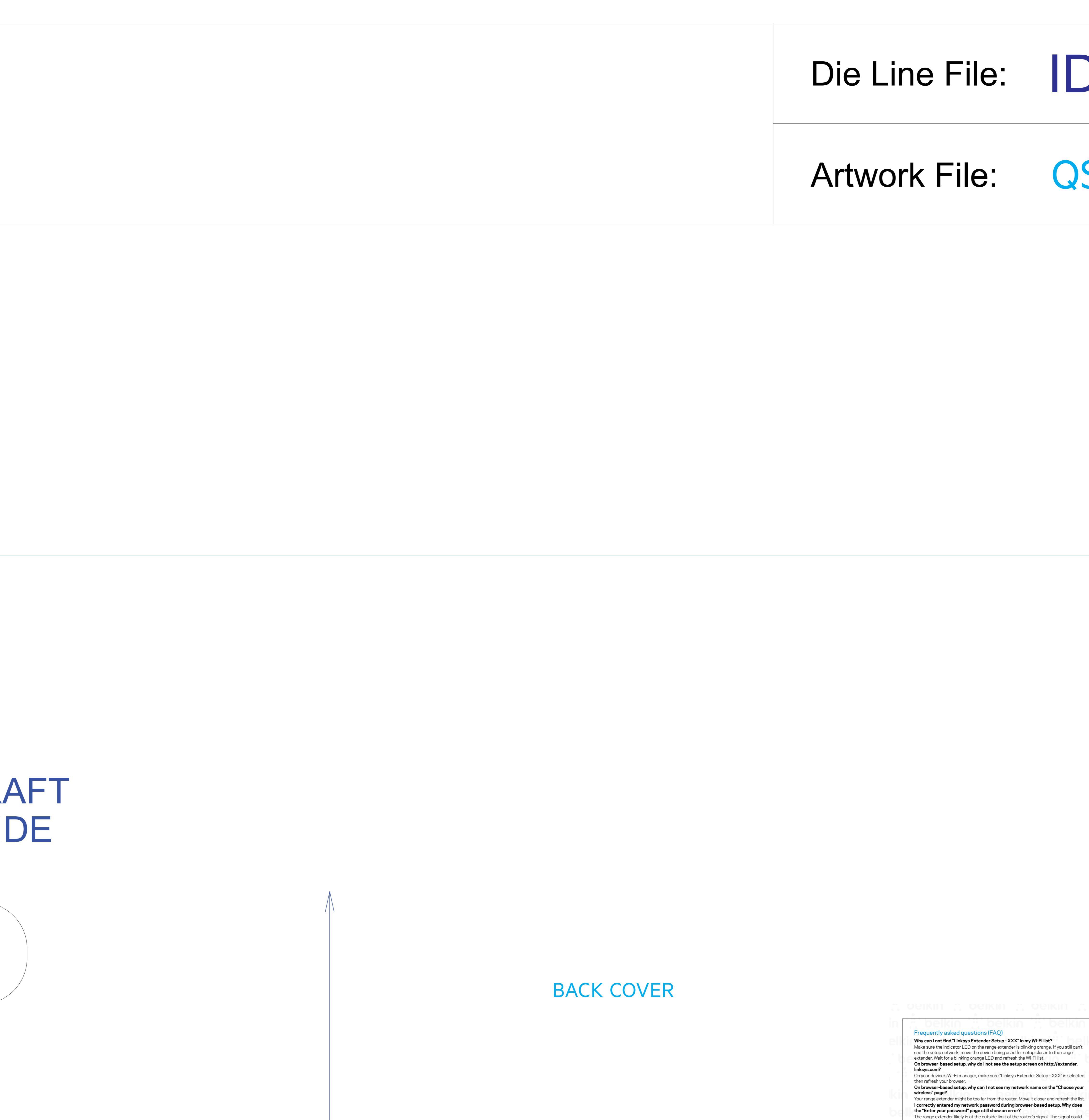

Setting up as a wireless range extender ng up as a wired range extender (access poir

Why can't I connect my range extender with WPS?

MAC intering is enabled on the router
Iow do I reset the range extender to factory defaults?
'sing a paperclip or safety pin, press the reset button on the side of the range tender and hold until the indicator LED starts blinking green.
Iny am I experiencing poor signal and slow speed on my range extender?
sure that you've placed your range extender in an ideal location, as indicate it Finder Technology. NOTE: When you move around your home, your wirelectes may not disconnect from the router until they lose the Wi-Fi signal. This reven if the Wi-Fi signal from the range extender signal is stronger (and vic ). If you are basing connection issues sales the network with the extender

ced configuration, consult the user guide at linksys.com/support/re

Finish:

**GLOSS AQ** 

Notes:

## Die Line File: IDL\_RE6700\_LINKSYS RANGE EXTENDER REFRESH\_US\_OUTER BOX

## Artwork File: QSG\_RE7000\_8820-02381\_RevC00\_AC1900+\_Range\_Extender\_SR

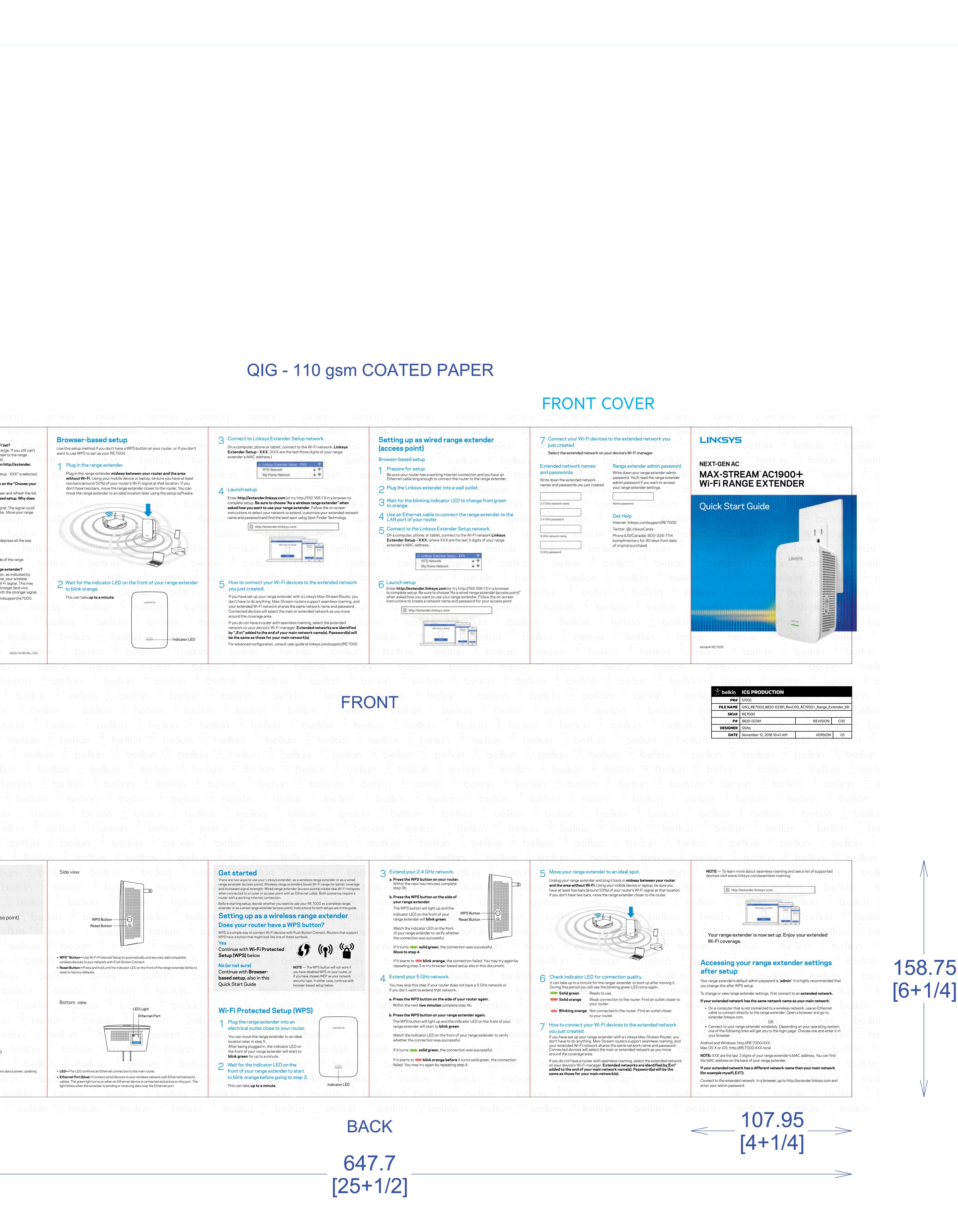

ACCORDION FOLD ALONG RED LINES FRONT/OUTSIDE: ALL TEXT AND GRAPHIC ELEMENTS COLOR: CMYK, PMS3005C BACK/INSIDE: ALL TEXT AND GRAPHIC ELEMENTS COLOR: CMYK, PMS3005C

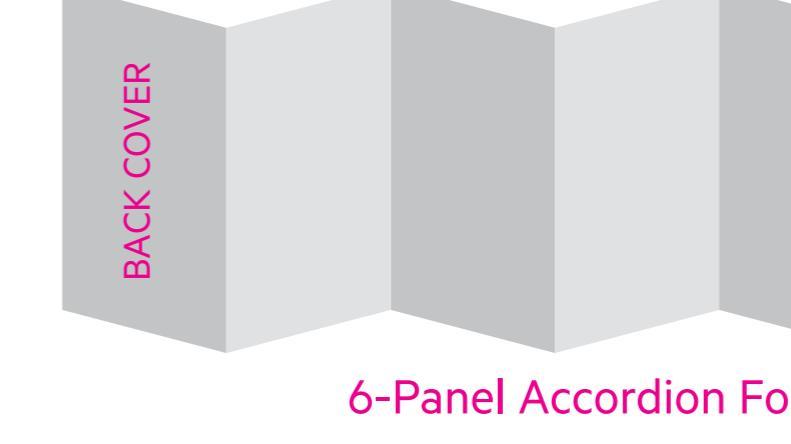

Business Unit: NET-Networking Program Manager: Packaging Engineer: Matthew Duffy Retail Outside Dimension (Including Hang Tab)  $L \times W \times D$  (in):  $0 \times 0 \times 0$ L x W x D (mm):0.00 x 0.00 x 0.00 **DIE/MATERIAL SPECS:** Material: Please refer to drawing Blank Size (in): 59.856 x 21.643 Blank Size (mm): 1520.353 x 549.744 This dieline works for following skus (if any): Unit: IN/MM Side Shown: PRINT SIDE Flute/Grain: vertical Tolerance:+/- 1/32" - 0.8mm Drawing Scale 1:1 RELEASE DATE: 11/08/2018 **DIELINE**: THIS DOCUMENT & THE INFORMATION IN IT ARE THE CONFIDENTIAL PROPERTY OF BELKIN INTERNATIONAL AND MUST NOT BE COPIED, REPRODUCED OR USED IN ANY MANNER WITHOUT THE WRITTEN CONSENT OF BELKIN CORPORATION. IT MUST BE RETURNED UPON REQUEST

> DO NOT PRINT DIE LINES, PRINTERS NOTES